## Réception et rédaction de messages Zimbra

## **Réception des messages**

1 - Une fois connecté à Zimbra à l'aide des identifiants Compte Numérique, les nouveaux messages reçus apparaissent directement une fois arrivé sur Zimbra (ils sont en gras)

| 🔲 💿 Guillaume Le Conquérant | 8:29 |
|-----------------------------|------|
| 🖂 Hastings                  | P    |

## **Rédaction des messages**

1 - Cliquez sur "Nouveau Message"

| NIGEN                       |                                                                    |                   |
|-----------------------------|--------------------------------------------------------------------|-------------------|
| Mail Contacts Caler         | drier Täches Porte-documents Préférences                           |                   |
| Nouveau message 🔹           | Répondre Rép. à tous Faire suivre Supprimer Spam 🙆 • 🖉 • Actions • |                   |
| ▼ Dossiers de m             | Trié par Date 🔨                                                    | 100 sur 662 mails |
| 🖄 Réception 🔹               |                                                                    | 8:29              |
| 🛅 Envoyé                    |                                                                    | P                 |
| Brouillons (1)              |                                                                    | 8:23              |
| EB Spam                     |                                                                    | P*                |
| M. contene                  | •                                                                  | 7:19              |
|                             | -                                                                  | P                 |
| Kecherches C                | · · ·                                                              | 17 Mar            |
| rags (intenes)              |                                                                    | 16 Mar            |
|                             |                                                                    | P                 |
|                             | <b>.</b> .                                                         | 16 Mar            |
|                             |                                                                    | P                 |
|                             |                                                                    | 15 Mar            |
|                             |                                                                    | P                 |
|                             |                                                                    | 14 Mar            |
|                             |                                                                    | 0 1-              |
|                             | •                                                                  | 14 Mar            |
|                             | -                                                                  | 0 -               |
|                             |                                                                    | 14 Mar            |
|                             |                                                                    | 14 Mar            |
|                             |                                                                    | OF                |
|                             | <b>.</b> •                                                         | 14 Mar            |
| et et Mars 2022 + I+        |                                                                    | P                 |
| Lun Mar Mer Jeu Ven Sam Dim |                                                                    | 11 Mar            |
| 7 8 9 10 11 12 13           |                                                                    | P                 |
| 14 15 16 17 18 19 20        |                                                                    | 11 Mar            |
| 28 29 30 31 1 2 3           |                                                                    | P*                |
| 4 5 6 7 8 9 10              |                                                                    | 11 Mar 🖕          |

2 - Entrez l'adresse mail de votre destinataire (Si c'est une adresse Unicaen, elle est trouvable en mettant le nom et le prénom du destinataire)

update: 18/03/2022 start:reception\_et\_redaction\_de\_messages\_zimbra https://webcemu.unicaen.fr/dokuwiki/doku.php?id=start:reception\_et\_redaction\_de\_messages\_zimbra&rev=1647610168 14:29 Last

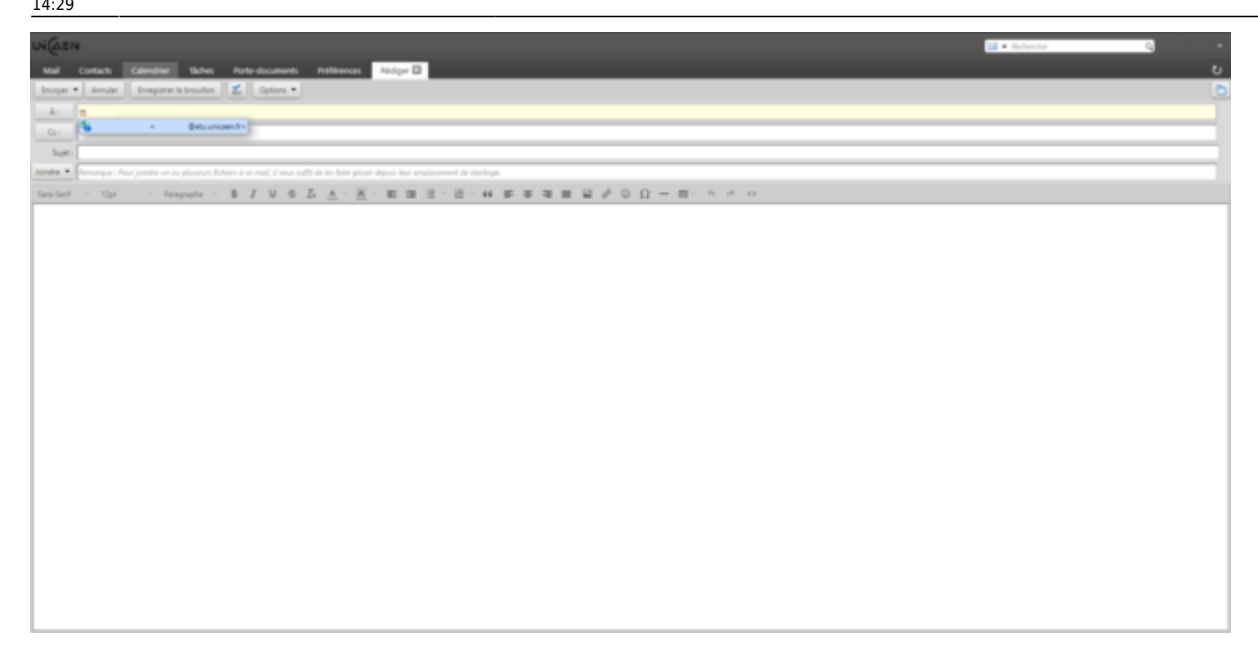

Vous pouvez ajouter une ou des pièces jointes

3 - Cliquez sur "Envoyer"

## Informations complémentaires

- Si votre destinataire n'existe pas, un mail apparaîtra dans votre boîte de réception vous informant de la non-existence de ce destinataire.

From: https://webcemu.unicaen.fr/dokuwiki/ - CEMU Permanent link: https://webcemu.unicaen.fr/dokuwiki/doku.php?id=start:reception\_et\_redaction\_de\_messages\_zimbra&rev=1647610168 Last update: 18/03/2022 14:29

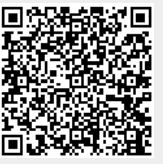